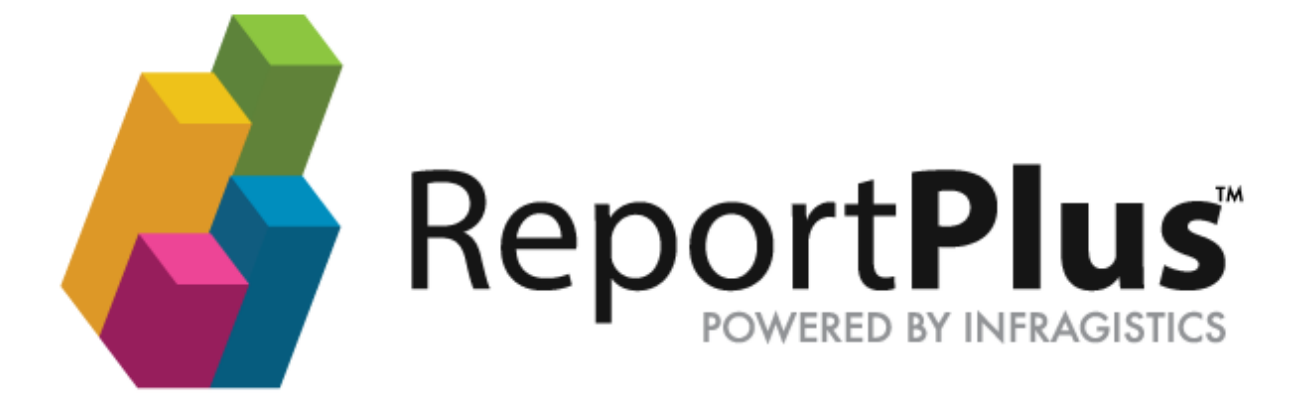

## **ReportPlus Web 5 Kerberos Sign-on Configuration**

THE INFORMATION CONTAINED IN THIS DOCUMENT IS PROVIDED "AS IS" WITHOUT ANY EXPRESS REPRESENTATIONS OF WARRANTIES. IN ADDITION, INFRAGISTCS, INC. DISCLAIMS ALL IMPLIED REPRESENTATIONS AND WARRANTIES, INCLUDING ANY WARRANTY OF MERCHANTABILITY, FITNESS FOR A PARTICULAR PURPOSE, OR NON-INFRINGEMENT OF THIRD PARTY INTELLECTURAL PROPERTY RIGHTS.

ReportPlus<sup>™</sup> Web 5.0 –Kerberos Sign-on Configuration 1.0.

All text and figures included in this publication are the exclusive property of Infragistics, Inc., and may not be copied, reproduced, or used in any way without the express permission in writing of Infragistics, Inc. Information in this document is subject to change without notice and does not represent a commitment on the part of Infragistics, Inc. may have patents or pending patent applications covering subject matter in this document. The furnishing of this document does not give you any license to these patents except as expressly provided in any written license agreement from Infragistics, Inc.

Infragistics, Inc. and SharePlus are trademarks of Infragistics in the United States and/or other countries.

This document also contains registered trademarks, trademarks and service marks that are owned by their respective owners. Infragistics, Inc. disclaims any responsibility for specifying marks that are owned by their respective companies or organizations.

©2015 Infragistics, Inc. All rights reserved.

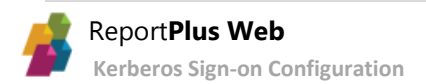

# **Table of Contents**

| Table of Contents   | 3 |
|---------------------|---|
| Requirements        | 4 |
| Configuration Steps | 5 |

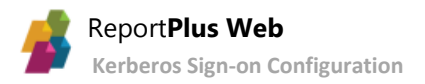

### Requirements

To successfully configure a Kerberos based single sign-on, you need **Windows Identity Foundation** installed on the Web server.

#### Validation

If you want to validate that WIF is installed on the server, you can search for this key in the registry:

HKEY\_LOCAL\_MACHINE\SOFTWARE\Microsoft\WindowsIdentityFoundation\setup\v3.5\

#### Installation

In case you don't have it installed then you can download an installer from here:

http://www.microsoft.com/en-us/download/details.aspx?id=17331

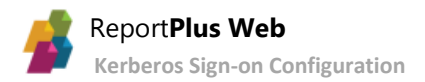

## **Configuration Steps**

#### 1. Server delegation

The first step is to grant delegation rights from the Web server to the SQL Server Analysis Services (SSAS). In order to do this you should use the Server Principal Name (SPN) of the SSAS machine and set it up in the Active Directory (AD) server.

- i) Go to Active Directory Server.
- ii) Open the Active Directory Users and Computers console, find *WEBSERVER* computer, rightclick on it and select *Properties*.

| 📃 Active Directory Users and Computers     |               |                 |       |          |   |
|--------------------------------------------|---------------|-----------------|-------|----------|---|
| File Action View Help                      |               |                 |       |          |   |
| 🗢 🔿 🖄 📅 🖌 📋  🕻                             | i Q 🗟         | 🛿 🖬 🙁 🐮         | 7 🗾 🍇 |          |   |
| Active Directory Users and Comput          | Name 🔺        |                 |       | Туре     |   |
| 🗄 🚞 Saved Queries                          | N 5010650     | QL2T            |       | Computer |   |
| 🖃 🏭 rplus1.local                           | 👰 SQL         |                 |       | Computer |   |
| 🕀 🧮 Builtin                                | 💽 WEBSEP      | VEN             |       | Computer |   |
| Computers                                  | 🜉 WIN81       | Add to a group  |       | Computer |   |
| 🛨 🧾 Domain Controllers                     |               | Disable Account |       |          |   |
| ForeignSecurityPrincipals                  |               | Reset Account   |       |          |   |
| 🛨 🔛 Users                                  |               | Move            |       |          |   |
|                                            |               | Manage          |       |          |   |
|                                            |               | All Tasks 🔹 🕨   |       |          | • |
| Jopens the properties dialog box for the c | urrent select | Cut             |       |          |   |
|                                            |               | Delete          |       |          |   |
|                                            |               | Delete          |       |          |   |
|                                            |               | Properties      |       |          |   |
|                                            |               | Help            |       |          |   |

iii) Navigate to the *Delegation* tab and select the *Trust this computer for delegation to specified services only* option.

| WEBSERVER Properti                            | 25                                                                                                    |                       |           |           | ? ×  |  |
|-----------------------------------------------|----------------------------------------------------------------------------------------------------|-----------------------|-----------|-----------|------|--|
| General                                       | Operating System                                                                                      |                       |           | Member Of |      |  |
| Delegation                                    | Location                                                                                              | Manageo               | іВу       | Dial-     | in [ |  |
| Delegation is a secu<br>behalf of another use | Delegation is a security-sensitive operation, which allows services to act on behalf of another user. |                       |           |           |      |  |
| C Trust this comput                           | ter for delegation to :                                                                               | ion<br>anu service (k | arbaros r | ulu)      |      |  |
| <ul> <li>Trust this compute</li> </ul>        | Inst this computer for delegation to any service (Nerberos only)                                      |                       |           |           |      |  |
|                                               | I rust this computer for delegation to specified services only                                        |                       |           |           |      |  |
| Use <u>K</u> erbero                           | O Use Kerberos only                                                                                   |                       |           |           |      |  |
| Use any auth                                  | nentication protocol                                                                                  |                       |           |           |      |  |
| <u>S</u> ervices to whic                      | h this account can p                                                                                  | present delega        | ated cred | entials:  |      |  |
| Service Type                                  | User or Computer                                                                                      | Port                  | Service   | Name      | -    |  |
| browser                                       | SQL.rplus1.local                                                                                      |                       |           |           |      |  |
| HOST                                          | SQL.rplus1.local                                                                                      |                       |           |           |      |  |
| http                                          | SQL.rplus1.local                                                                                      |                       |           |           |      |  |
| MSSQLSvc                                      | SQL.rplus1.local                                                                                      |                       |           |           |      |  |
| MSSQLSvc                                      | SQL.rplus1.local                                                                                      | 14                    |           | _         |      |  |

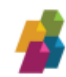

iv) Use the Add button to specify which back-end servers can be accessed by the accounts.

| WEBSERVER Prop                        | erties                           |                                     |                |               | ?              | ×  |              |
|---------------------------------------|----------------------------------|-------------------------------------|----------------|---------------|----------------|----|--------------|
| Add Services                          |                                  |                                     |                |               | ? >            | 3  |              |
| To allow services<br>users or compute | to be delegat<br>rs, and then cl | ed for a user or<br>ick the service | computer<br>s. | r, select the | e appropriate  |    |              |
| To select one or<br>Users or Compute  | more user or c<br>ers.           | omputer names                       | ;, click       | Users or C    | Computers      |    |              |
| Available service<br>Service Type     | s:<br>User or Com                | outer Po                            | ort Serv       | vice Name     | Domain         |    |              |
|                                       | Select Use                       | s or Comput                         | ers            |               |                |    | ? ×          |
|                                       | Select this                      | object type:                        |                |               |                |    |              |
|                                       | Users, Cor                       | nputers, Built-in                   | i security p   | orincipals, c | or Other objec | ts | Object Types |
|                                       | ,<br>From this lo                | cation:                             |                |               |                |    |              |
|                                       | rplus1.loca                      | ıl                                  |                |               |                |    | Locations    |
|                                       | Enter the o                      | hiect names to                      | select (ex     | amples);      |                |    |              |
|                                       | SSAS SP                          | I HERE                              |                | ,             |                |    | Check Names  |
|                                       | Advanc                           | ed                                  |                |               | [              | OK | Cancel       |
|                                       |                                  |                                     | 1              | 1             |                |    |              |
|                                       | OK                               | Cancel                              | <u> </u>       | pply          | Help           |    |              |

v) (Only SSAS Server) Enable a specific service.

In case you want to configure a SSAS Server, you should ensure that the **MSOLAPSvc.3** service is selected.

If you can't find that service listed, that's because a Service Principal Name (SPN) must be created in the Active Directory (AD) for the Analysis service. You can make that with the following command:

setspn -s MSOLAPSvc.3/<serverFQDN> <server>

A real use case should be similar to the following example:

setspn -s MSOLAPSvc.3/SQL.rplus1.local SQL

If you prefer to do it manually, you can do it by launching *ADSIEdit* on the DC, locating the SQL computer object, going to its properties and editing the *ServicePrincipalName* attribute. **MSOLAPSvc.3/SQL.rplus1.local** was the value we added in the example above.

After that you should be able to grant trust for delegation to the service, in a screen similar to the following one:

| WEBSERVER Pr                                                        | operties ? 🗙                                                                                                    |
|---------------------------------------------------------------------|----------------------------------------------------------------------------------------------------|
| Add Services                                                        | ? 🗙                                                                                                    |
| To allow servic<br>users or compu<br>To select one<br>Users or Comp | ces to be delegated for a user or computer, select the appropriate<br>uters, and then click the services.<br>or more user or computer names, click Users or Computers<br>uters. |
| Available servi                                                     | ces:                                                                                                    |
| Service Type                                                        | e User or Computer 🛛 Port Service Name Domain 🔺                                                                                                    |
| mesve                                                               | SQL                                                                                                    |
| messenger                                                           | SQL                                                                                                    |
| msdtc                                                               | SQL                                                                                                    |
| msiserver                                                           | SQL                                                                                                    |
| MSOLAPSvo                                                           | 2.3 SQL                                                                                                    |
| MSSQLSvc                                                            | SQL.rplus1.local                                                                                                    |
| MSSQLSvc                                                            | SQL.rplus1.local 14                                                                                                    |
| netdde                                                              | SQL                                                                                                    |
|                                                                     |                                                                                                    |
|                                                                     | Select All                                                                                                    |
|                                                                     |                                                                                                    |
|                                                                     | OK Cancel                                                                                                    |
|                                                                     |                                                                                                    |
|                                                                     |                                                                                                    |
|                                                                     |                                                                                                    |
|                                                                     |                                                                                                    |
|                                                                     | OK Cancel Apply Help                                                                                                    |

#### 2. Claims to Windows Token Service

- i) Open a cmd prompt on the server as System Administrator.
- ii) Execute the following command:

sc config "c2wts" depend= CryptSvc

- iii) Navigate to *C*:\*Program Files*\*Windows Identity Foundation*\*v3.5*\ and open the **c2wtshost.exe.config** file with a text editor.
- iv) Add NT AUTHORITY\Network Service, NT AUTHORITY\Local Service
- v) Find the Claims to Windows Token Service in the Services console (run services.msc to open the console).
- vi) Double-click on it. Then, on the *General tab*, change the *startup type* to **Automatic**, then navigate to the *Log On* tab and select *LocalSystem*.
- vii) Right-click on the service and select Start.

#### 3. Application configuration.

After configuring server's delegation you need to modify ReportPlus Web application configuration in order to support Single Sign-on.

- i) Go to ReportPlus Web application physical path and open the **Web.config** file. Normally, the path is: *C:\inetpub\wwwroot\RPlusServer*
- ii) Find the tag *security* and add the following two properties in that line:

```
useRoleBasedModel="false"
useClaims2WindowsTokenService="true"
```

iii) Add the mappings for SSAS SPN under the ServerNameMapping tag, inside security.

The complete security section configuration in the **Web.config** file should be similar to this:

<security requiresSSL="false" useRoleBasedModel="false" useClaims2WindowsTokenService="true" secureStorageConnectionString="..connectionstring..">

<serverNameMapping>

<map originalName="10.20.37.248" targetName="SQL.rplus1.local"/>

</serverNameMapping>

</security>

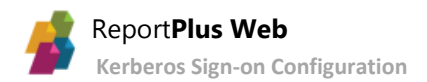